## Stay on top of the action with the SortArena Sidekick app!

**Sign up** for a SortArena.com account

Already have an account? Skip to step 2

To sign up for a SortArena.com account, scan this QR code by pointing your phone's camera at it

Or, visit live.sortarena.com/ride/signup/create

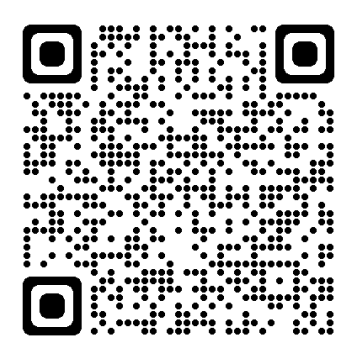

Follow the prompts to sign up for your free SortArena.com account

After you tap **Submit**, you will be offered a membership. Tap **See Pricing** to proceed to the membership purchase page

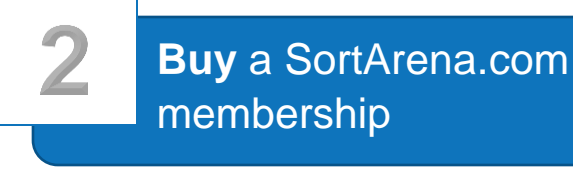

Already have a membership? Skip to step 3

You will need a SortArena paid membership to access all of the features within the Sidekick app

To buy a membership, scan this QR code by pointing your phone's camera at it.

Or, scroll down to the **Buy Now** button on your Rider Dashboard

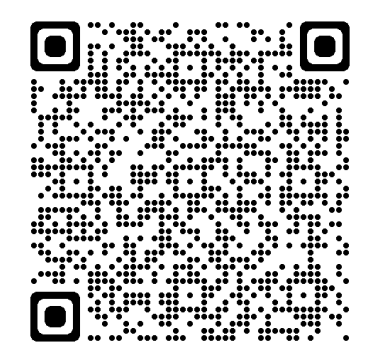

You will be prompted to sign in first if you are not already

**Bownload** the SortArena Sidekick app

To download Sidekick, scan one of the QR codes below by pointing your phone's camera at it

Or, scroll down to the link to download the Sidekick app on your Rider Dashboard

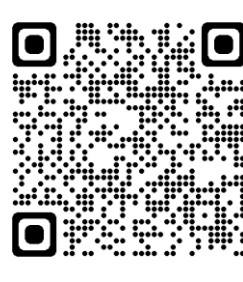

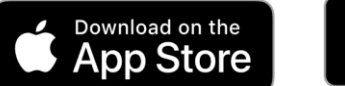

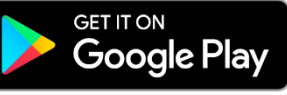

Sign in with your SortArena.com username and password

## Nothing showing on the "Me" tab?

Ask the show producer for your Rider ID. Then tap **More** at the bottom right of the Sidekick app and enter your Rider ID in the box provided